## **Quick Start Guide**

## For Clocking Out Using the EVV Mobile App

PCAs will use the EVV Mobile App on their smart device to clock in and out of each shift.

| 1 Step 1 - Login                             |                                   |                             |
|----------------------------------------------|-----------------------------------|-----------------------------|
| At the end of your shift, tap the icon       | 16:02 🕥 📸 🌡 🏾 🕮 😻 •               | ¥8 ஜ чс: "н  50% <b>≜</b>   |
| to open the EVV Mobile App.                  | ← Anne Sn                         | nith 🕜                      |
|                                              | May 19, 2023                      | ● 00:05<br>02:54 PM - —:— — |
| HHAeXchange+                                 | Shift Details                     |                             |
|                                              | All fields marked with an asteris | k (*) are required.         |
| Then, log into the EVV Mobile App.           | Service Code                      |                             |
|                                              | regular                           |                             |
|                                              | ffs-mass_health                   | •                           |
| Click End Shift at the bottom of the screen. |                                   |                             |
|                                              | End Sh                            | ift                         |
|                                              | III O                             | <                           |
|                                              | _                                 |                             |

## 2 Step 2 - End Shift

The Confirm Shift End message appears. Tap End Shift to clock-out of your shift.

You can also tap End Shift & Start New Shift, if you are immediately starting a shift for another consumer.

The EVV System automatically knows which days are paid as holidays. So, you don't have to do anything different when you work holidays.

**Note:** The EVV Mobile App will automatically upload your shift to the EVV Portal. If you are connected to the internet when you end your shift, this will happen immediately.

If you do not have internet when you end your shift, that's okay – however, you will need to connect to the internet by the end of the pay period, so the shift can be uploaded.

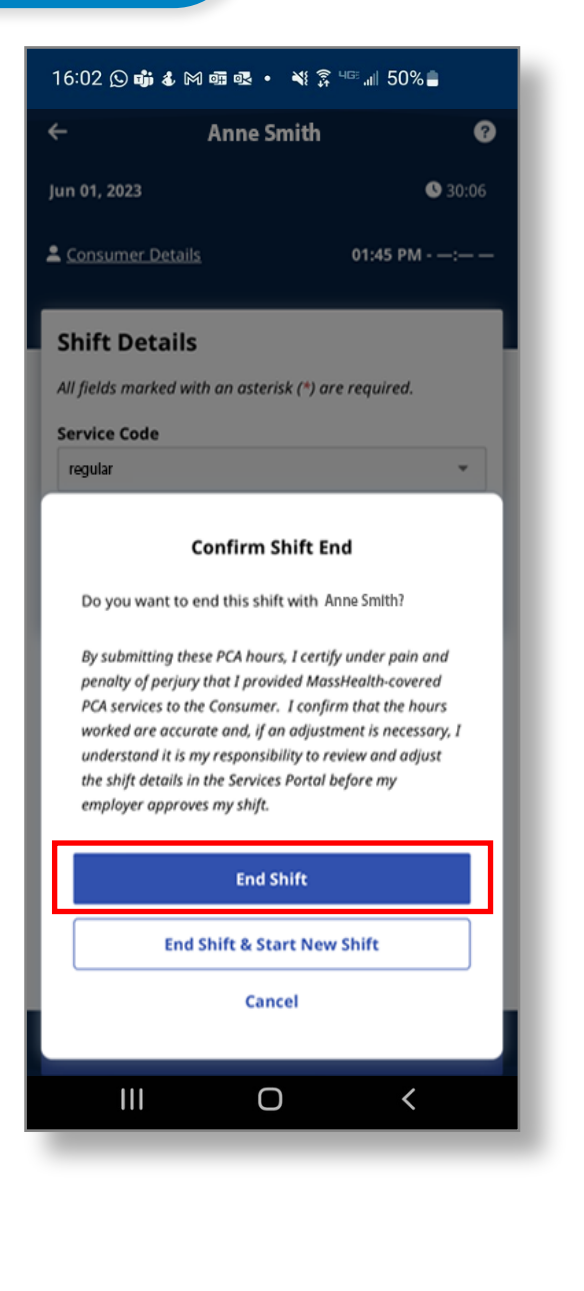

## **Cancel Shift**

If you started a shift accidentally, you can cancel a shift so it is deleted without being recorded. Click the back arrow to the left of the name of your consumer.

You will then see options to Navigate Away from the shift while allowing it to continue in the background, or to Cancel Shift, which deletes the shift information from the EVV System.

| 16:02 🛇 📫 🌡 M 🖷 🕏                                        |                                        | 50%       |
|----------------------------------------------------------|----------------------------------------|-----------|
| ← Ann                                                    | e Smith                                | 0         |
| Jul 21, 2023                                             |                                        | 00:06     |
| Lonsumer Details                                         | 09:13 4                                | м - —:— — |
| Shift Details All fields marked with an                  | n asterisk (*) are ri                  | equired.  |
| Service Code                                             |                                        |           |
| Consumer Enrollmen<br>Confirm                            | t ID *                                 |           |
| Do you want to navig<br>shift running in the b<br>shift? | ate away and keep<br>ackground or cano | the the   |
| Navi                                                     | gate Away                              |           |
| Car                                                      | ncel Shift                             |           |
| Retu                                                     | rn to Shift                            |           |
|                                                          | 0                                      | <         |
| _                                                        | -                                      |           |

You can now clock out of shifts using the EVV Mobile App.